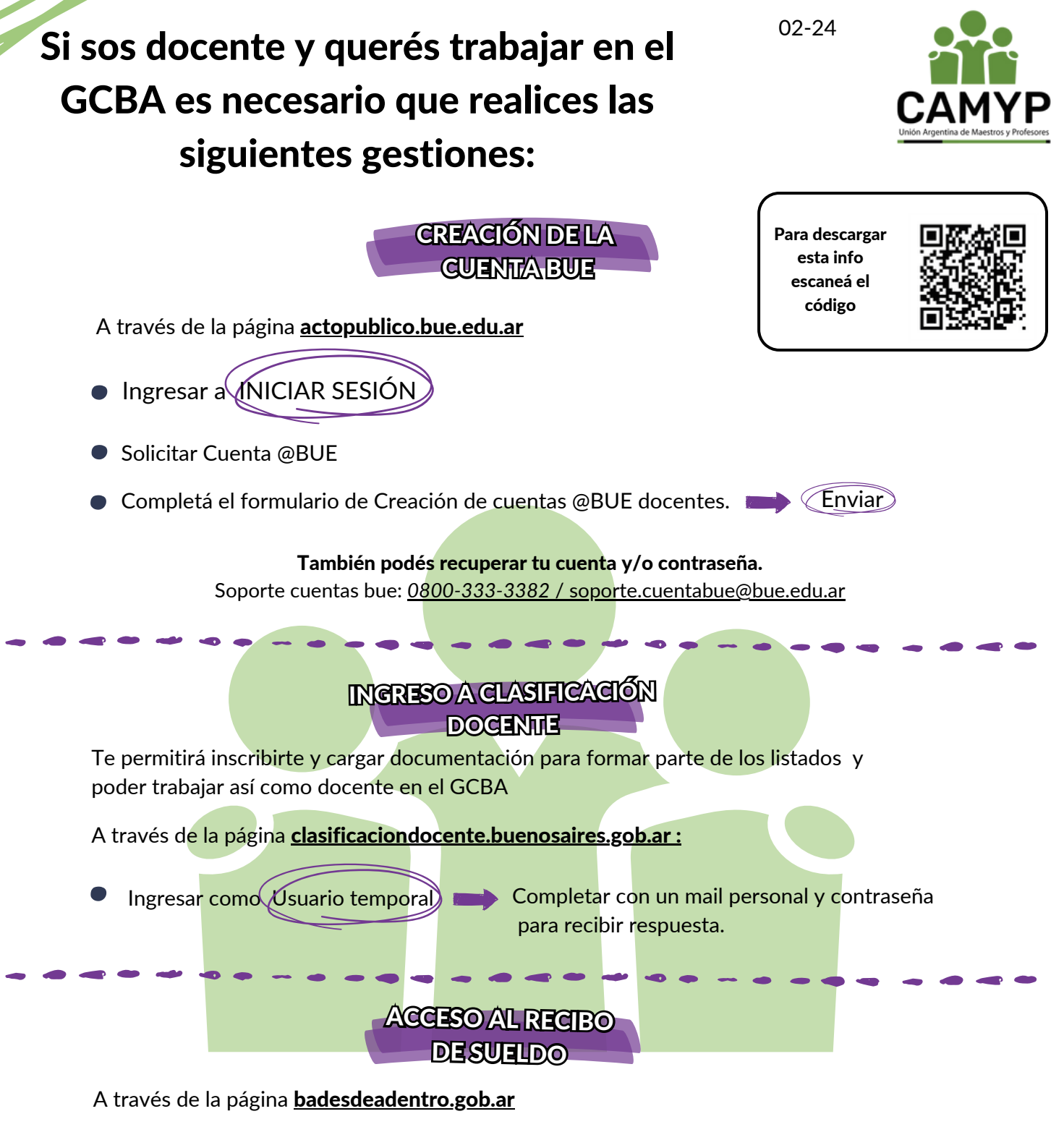

• Si es la primera vez que vas a descargar tu recibo:

Para poder acceder a los sistemas del GCBA (BA Desde Adentro, MIA, etc.), <u>la</u> <u>Conducción</u> del establecimiento en el cual trabajás deberá solicitar tu Alta en AD. Para ello, tendrán que enviar la siguiente información a <u>soporte.cuentabue@bue.edu.ar</u> *Nombre completo, CUIL, fecha de nacimiento, cargo, teléfono, datos del establecimiento, cuenta @bue.edu.ar personal, mail personal, foto de constancia de CUIL y DNI* 

 Una vez confirmado el alta, ingresá a <u>https://identidad.buenosaires.gob.ar</u> para gestionar tu clave y acceder a tu perfil, donde podrás visualizar tus recibos de haberes.

Por consultas:

- whatsapp: 11-3202-5709
- 2821-9205 de 10 a 15 hs.
- badesdeadentroweb@buenosaires.gob.ar